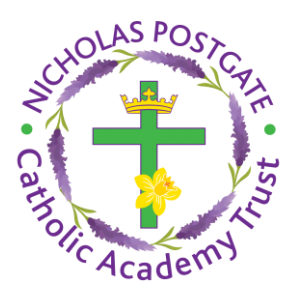

## Using X Box or Play Station to access Google Classroom

Turn on your console.

Open up your profile as you normally would if you were playing a game.

Click on the internet browser (Play Station - www icon/X Box - Microsoft Edge icon)

Type in classroom.google.com in the URL bar.

A prompt for a Google account will appear.

Type in your school email and password.

The Classroom home screen will open up.

Click on the link below to watch a video tutorial if this is easier for you.

https://youtu.be/v5VWaowYjk4

The Nicholas Postgate Catholic Academy Trust

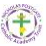